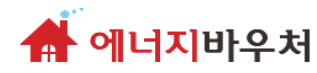

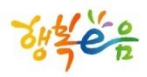

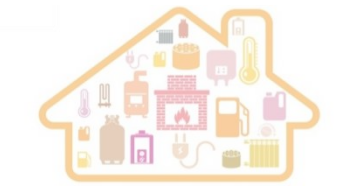

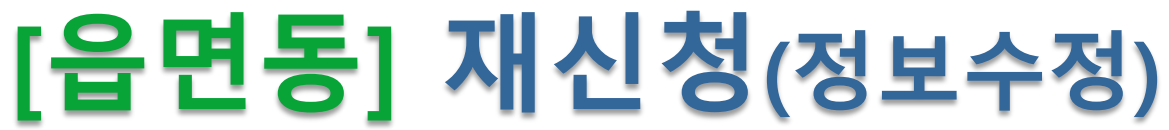

## -재신청은 중지이후 진행 가능

| 정보 변경 내용                | 변경 가능 기간                           |
|-------------------------|------------------------------------|
| [가구원수] 변경               | `19년 05월 22일 부터<br>`19년 06월 26일 까지 |
| 이용권 선택 (실물->가상, 가상->실물) |                                    |
| [대상자] 변경                |                                    |
| [주거형태] 변경               | `19년 05월 22일 부터                    |
| [고객번호] 변경               | `20년 04월 30일 까지                    |
| [에너지원] 변경               |                                    |
| [공급사] 변경                |                                    |
| • (자동중지) 사망신고후 익일 7시35  | 분, 전입신고후 익일 18시5분                  |

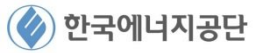

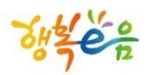

👫 에너지바우처

한경정보기술

| [읍면동] 재신청 ※정보변경에 따른 재신청은 중지처리(42~45page 참조) 후 진행가능<br>※ 전입 및 사망은 자동중지이후 재신청 가능                                                                                                    | 경로 : 차세대 바우처 > 신청관리 > 바우처홈<br>(읍면동) > 서비스찾기 > <mark>바우처 신청</mark>                                                                                                    |
|----------------------------------------------------------------------------------------------------|----------------------------------------------------------------------------------------------------|
| ₩ 바우처 신청       X         > 바우처 신청       X         > 바우처 신청       X         > 신청인 정보(ⓒ 내국인 ⓒ 외국인 )       X          조합변호       3          주소           전화변호       03          전화변호       03          전자우편                                                                                                    | 상세설명<br><i>◇ 에너지 바우처 신청 메뉴의 재신청(정보수정)</i><br><i>화면(</i> 입력오류 등 대상자의 정보를 수정 해야<br>하는 경우, 중지처리를 진행 (42~45page                                                                                            |
| ▲비스등록 → 소득/등급 → 카드정보 → 구비서류         ●에너지바우치지원 []]한부모 희귀질환자, 중증질환자, 중증실환자, 소년소녀가정(가정위탁아동), 한부모 [] 3명 이상 []아파트 · 오피스텔()         ● 에너지바우치지원 []]한부모 희귀질환자, 중증질환자, 중증실환자, 소년소녀가정(가정위탁아동), 한부모 [] 3명 이상 []아파트 · 오피스텔()         ● 에너지바우치지원 []]한부모 희귀질환자, 중증질환자, 중증실환자, 소년소녀가정(가정위탁아동), 한부모 [] 3명 이상 []아파트 · 오피스텔()         ● 에너지바우치지원 []]한부모 희귀질환자, 중증질환자, 중증실환자, 중증실환자, 소년소녀가정(가정위탁아동), 한부모 [] 3명 이상 []아파트 · 오피스텔()         ● 에너지바우치지원 []]한부모 희귀질환자, 중증질환자, 중증실환자, 중증실환자, 소년소녀가정(가정위탁아동), 한부모 [] 3명 이상 []아파트 · 오피스텔()         ● 에너지바우치지원 []]한부모 희귀질환자, 중증질환자, 중증실환자, 조증실환자, 소년소녀가정(가정위탁아동), 한부모 [] 3명 이상 []아파트 · 오피스텔()         ● 에너지바우치지원 []]한부모 희귀질환자, 중증질환자, 중증실환자, 조증실차질환자, 소년소녀가정(가정위탁아동), 한부모 [] 3명 이상 []아파트 · 오피스텔()         ● 에너지바우치지원 []]한부모 희귀질환자, 중증질환자, 중증실환자, 중증실환자, 소년소녀가정(가정위탁아동), 한부모 [] 3명 이상 []아파트 · 오피스텔()         ● 에너지바우치지원 []]한부모 희귀질환자, 중증질환자, 중증실환자, 중증실환자, 소년소녀가정(가정위탁아동), 한부모 [] 3명 이상 []아파트 · 오피스텔()         ● 에너지바우치지원 []]한부모 희귀질환자, 중증질환자, 증증실환자, 조용 [] 입정 [] 한자 주기, 기원 [] 100 [] 100 [] | <ul> <li>참조)한 후 재신청하는 화면입니다.</li> <li>▶ 로그인 후 [차세대바우처] 메뉴에서<br/>[신청관리]-[바우처홈(읍면동)]를 클릭하여<br/>화면에 접속합니다. 대상자를 조회<br/>선택(19~21P 참조)합니다.</li> </ul>                                                       |
| 신청구분 [개신청] · 정보수정       · 변경선택       2       이력확인         대상가구       · 노인(만65세)       • 정보변경구분선택       · 영유아(만6세미만)       · 임산부       · 중종질환자         주거형태       · · · · · · · · · · · · · · · · · · ·                                                                                                    | <ol> <li>[바우처신청] 화면에서 [서비스정보]영역의<br/>[신청구분]을 [재신청]으로 선택하면<br/>자동으로 [정보수정]이 선택됩니다.</li> <li>[변경선택]버튼한후, [정보변경구분선택]에서<br/>해당되는 항목을 선택합니다.</li> <li>) ('19.05.22~'19.06.26까지 변경가능 정보)<br/>가구원수</li> </ol> |
| ■ 소득/등급 설정       [    [TIE001] 에너지바우처(하·동절기)    가구원 수(4)    지역    0원 ]         ■ 카드정보       [    카드미발급    가상카드(요금차감)    선택    미신청    선택 ]         ■ 구비서류       [    국가바우처제출서류    희귀질환 사실 증명 의료기관 진단서    한부모 - 복사본 (2)    20190826    20220826       :         • 바우처신청서미리보기       저장       신청 접수                                                                                                    | <ul> <li>▶ ('19.05.22~'20.04.30까지 변경가능 정보)</li> <li>✓ 이용권선택(실물-&gt;가상), 이용권선택(가상-<br/>&gt;실물), 대상자변경, 주거형태, 고객번호,<br/>에너지원, 공급사</li> </ul>                                                             |

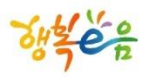

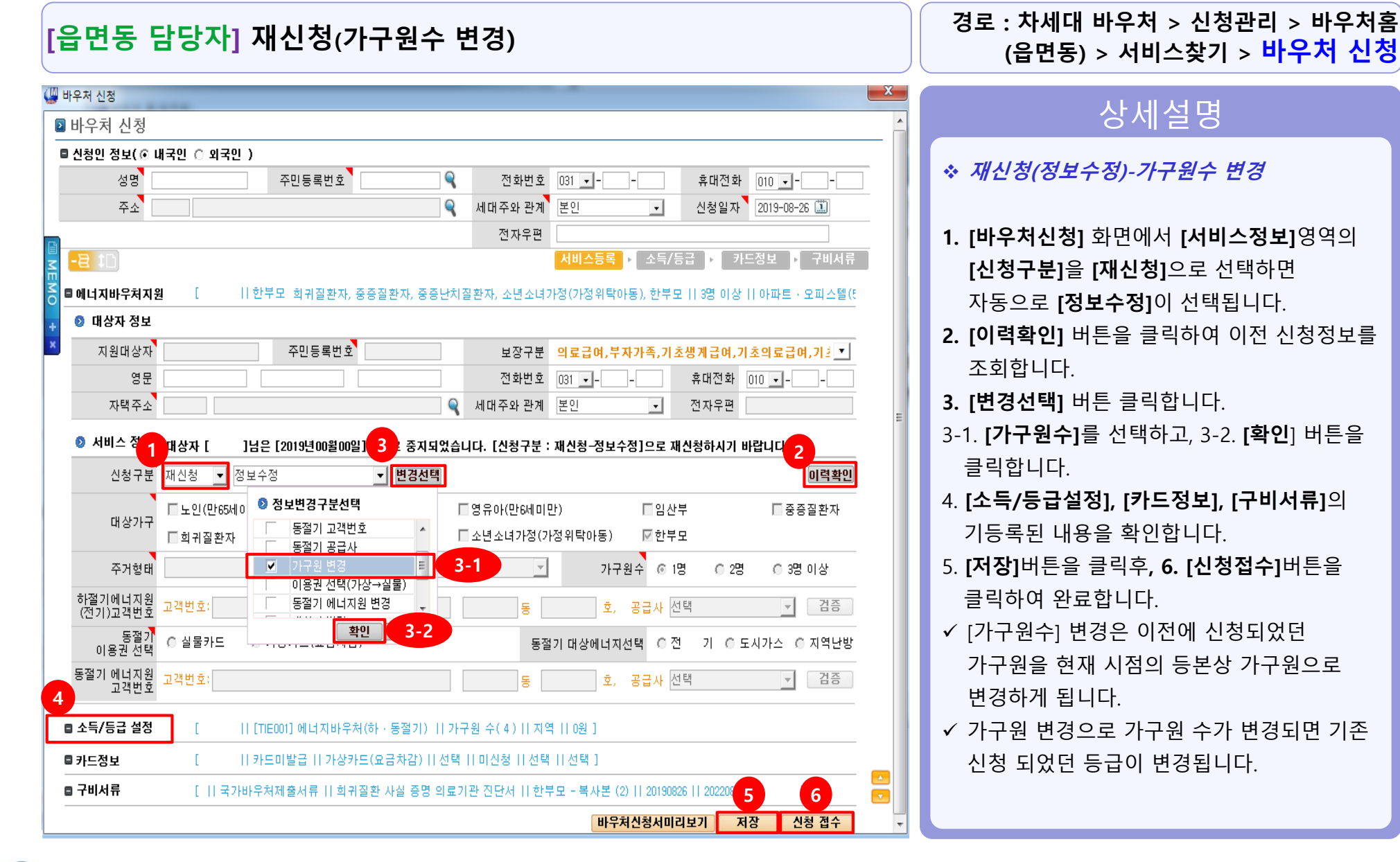

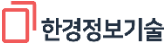

🛖 에너지바우처

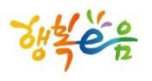

📥 에너지바우처

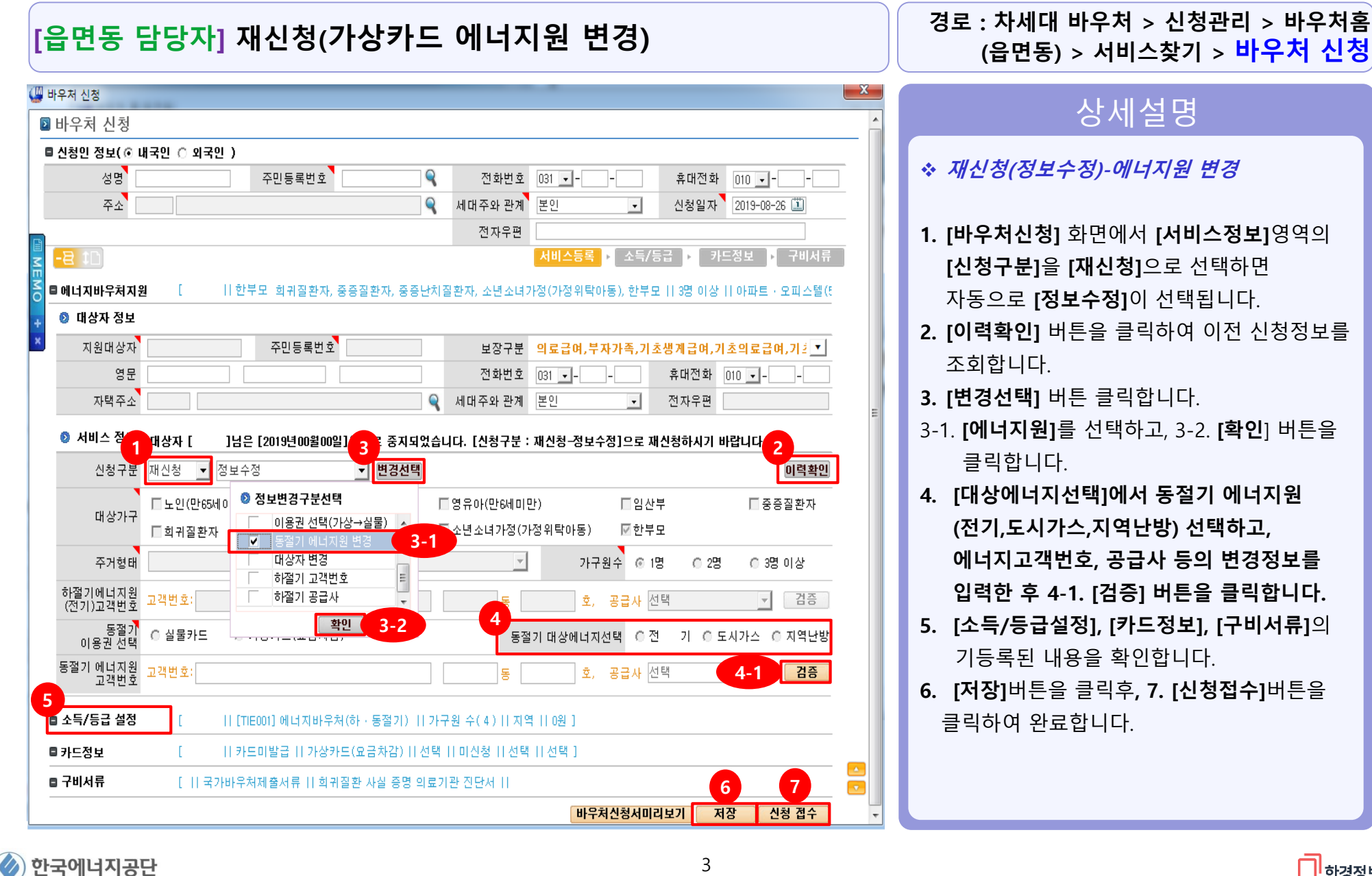

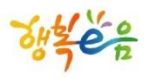

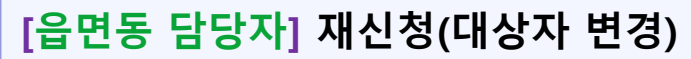

| 히비스 칮 | 27                  |              |                           |                   |                       |                       |                      | x         |
|-------|---------------------|--------------|---------------------------|-------------------|-----------------------|-----------------------|----------------------|-----------|
| 서비스   | 스 찾기                |              |                           |                   |                       |                       |                      |           |
| 7     | 정보                  |              |                           |                   | ☑ 건보료 수               | 동 입력 <mark>행추가</mark> | <mark>행삭제</mark> 건강보 | 험료조회      |
|       | 신청자 대상자             | 세대주와의        | 관계 성명                     | 주민등록번호            | 연령                    | 산정구분                  | 윌소득금액                | 건강        |
|       |                     | 본인           |                           |                   | 46                    | 지역                    |                      |           |
|       |                     | 배우자          |                           |                   | 45                    |                       |                      |           |
| 1     |                     |              |                           | 1                 | 12                    |                       |                      |           |
|       | 🚇 바우처 신청            |              |                           |                   |                       |                       |                      |           |
|       | 🛿 바우처 신청            |              |                           |                   |                       |                       |                      |           |
| 서비    | ■ 신청인 정보( ⊙         | 내국인 () 외국인 ) |                           |                   |                       |                       |                      |           |
|       | 성명                  |              | 주민등록번호                    | ₹ Č               | !화변호 031<br>이 판계   보이 |                       | 휴대전화 010             |           |
|       |                     |              |                           | 지내우               | 와 관계 <u>논인</u><br>자우펴 | <b>_</b>              | 신성철사 2013            | 9-08-26   |
|       |                     |              |                           |                   | 시 1 년<br>서비           | 스등록 ▶ 소득/등            | 급 ▶ 카드정보             | !▶ 구비서류   |
|       | 등 🗉 에너지바우처지;        | 원 [   한      | :부모 희귀질환자,중증질             | 환자, 중증난치질환자, 3    | ·년소녀가정(7              | ·정위탁아동), 한부모          | 3명 이상    아피          | 파트·오피스텔(5 |
|       | ↓ ◎ 대상자 정보          |              |                           |                   |                       |                       |                      |           |
|       | × 지원대상자             |              | 주민등록번호                    | 5                 | !장구분 <mark>의료</mark>  | 급여,부자가족,기초            | 생계급여,기초의             | 료급여,기설 💌  |
|       | 영문                  |              |                           | 전                 | 화번호 031               | •                     | 휴대전화 010 _           |           |
|       | 자택주소                |              |                           | 옥 세대주             | 와 관계 본인               | •                     | 전자우편                 |           |
|       | ◎ 서비스 정             | 상자[]님        | 은 [2019년00월00일] : 3       | 중지되었 4 . [신       | 청구분 : 재신              | 청-정보수정]으로 재           | 신청하시기 바랍니            | 다.        |
|       | 신청구분                | 재신청 ▼ 정보:    | 수정 🗾                      | 변경선택 이전대          | 상자                    | 주민등록법                 | 1호                   | 이력확인      |
|       | 대상가구                | ■노인(만65세이    | ◎ 정보변경구분선택                | □ 영유아(            | 만6세미만)                | □ 임산북                 | <u>.</u> 1           | ☑ 중증질환자   |
|       | 410-111             | □ 희귀질환자      | │ 가구원 변경<br>│ 이용권 선택(가상→실 | [물) ▲             | ╡가정(가정위특              | 락아동) ☑한부5             | 1                    |           |
|       | 주거형태                |              | ► 동절기 에너지원 변경 ▼ 더상자 변경    | 2.1               | <b>v</b>              | 가구원수 〇 1명             | @ 2명 (               | ⓒ 3명 이상   |
|       | 하절기에너지원<br>(전기)고객번호 | 고객번호:        | 하절기 고객번호                  |                   | 23 동                  | 13 호, 공급사 01-         | -한국전력공사              | · 검증      |
|       | 동절기<br>미용권 서택       | ◎ 실물카드 ,     | 확인                        | 닫기                | 동절기 대                 | 상에너지선택 〇전             | 기 ① 도시가:             | 스 🔘 지역난방  |
|       | 동절기 엑넓지원            | 고객번호:        | 3-2                       |                   | <br>] 돛               | 호, 공급자 선택             | 4 1                  | 1 73      |
|       | 고객번호                |              |                           |                   |                       |                       |                      |           |
|       | ■ 소득/등급 설정          | 1 II 0       | TIE001]에너지바우처(하           | 동절기)    가구원 수(4   | )  지역  0              | 원]                    |                      |           |
|       | ■ 카드정보              | [    7       | F드미발급    가상카드(요금          | 금차감)    선택    미신청 | !    선택    선          | 택 ]                   |                      |           |
|       | ■ 구비서류              | [    국가바위    | *처제출서류    희귀질환 /          | 사실 증명 의료기관 진단/    | 4 11                  |                       | 6                    |           |
|       |                     |              |                           |                   |                       | 바우처신청서미리              | 보기 저장                | 신청 접수     |

경로 : 차세대 바우처 > 신청관리 > 바우처홈 (읍면동) > 서비스찾기 > <mark>바우처 신청</mark> 상세설명

🛖 에너지바우처

#### ◇ 재신청(정보수정)-대상자 변경 ✓ [바우처홈(읍면동)]화면에서 [바우처 서비스 신청]에서 주민등록번호를 입력 후 [돋보기 버튼]을 클릭해 [인적정보조회] 화면에 대상자가 조회 됩니다.

- 1. [서비스찾기] 화면에서 변경할 대상자를 [대상자] 항목에서 변경 체크합니다.
- \*\* (주의)변경할 대상자 생계의료수급자여야 함
- \*\* (주의)사망중지 변경 시 수급자 상관 없이 변경 가능
- [바우처신청] 화면에서 [서비스정보]영역의
   [신청구분]을 [재신청]으로 선택하면 자동으로
   [정보수정]이 선택됩니다.
- **3. [변경선택]** 버튼 클릭합니다.
- 3-1. [대상자변경]을 선택하고, 3-2. [확인]버튼을 클릭합니다.
- 【이전 대상자]의 정보가 자동 입력되고
   [이력확인] 버튼을 클릭하여 이전 신청정보를
   조회 확인합니다.
- [소득/등급설정], [카드정보], [구비서류]의 기등록된 내용을 확인합니다.
- 6. [저장]버튼을 클릭후, 7. [신청접수]버튼을 클릭하여 완료합니다.

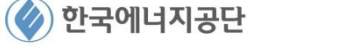

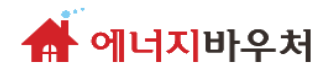

## 재신청(정보변경) 접수 후

#### 대상자 결정처리 -> 바우처 송수신 관리 - > 통지서 발행

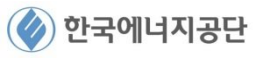

Sut en

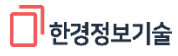

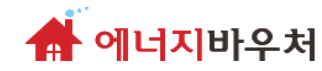

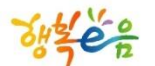

## [시군구] 대상자 결정 처리

#### – 대상자 결정 처리 (적합, 부적합)

### 신청 절차 (2)

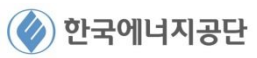

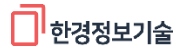

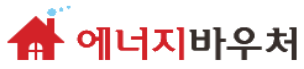

#### [시군구 담당자] 바우처 대상자 결정 처리

| ····································· |                     |                   |            |                |              |             |         |            |
|---------------------------------------|---------------------|-------------------|------------|----------------|--------------|-------------|---------|------------|
|                                       |                     |                   |            | _              |              |             |         |            |
| 생측은 유사회모상성모시스템                        | 님 로그아웃 국민요청()       | 3) 🔄 민원함 🖻 면동저희   | 의현왕(1273)  |                | 복사원장         | ·My메뉴·새     | 장ㆍ 운영관리 |            |
| 긴급복지   자활지원   의료급여                    | 아동청소년   기초노령        | 연금 [노인] 장애인       | 복지(신)      | 기초연금   장애인     | 연금   바우처   차 | 세대 바무처      | ) > 메뉴더 | 보기 +       |
| 바우처대상자결정처리                            |                     |                   |            |                |              | <u></u> 0 도 | 움말 오관   | 칀업무조회      |
|                                       |                     |                   |            |                |              |             |         | -1         |
| > 관리행정동 전체                            | · 신                 | 청일자 👤 2018        | -12-07 🛄 - | • 2019-01-07 🛄 | 대기자 🗖 서비스    | 상태 전체       | ~       | _ <b>Y</b> |
| 서비스유형 [TIE001]에너지                     | 지바우처지원 👤            | 성명 김승             | 0          |                | 주민등록번호       | 00000-00000 | 000 🍳   | 조회         |
| 정렬순서 정렬기준                             |                     | 상태 전체             |            | •              | 메모검색         |             |         |            |
|                                       |                     |                   |            |                |              |             |         |            |
| 🔊 <b>검색결과</b> 📕 방문조사의뢰 미전송 건          |                     |                   |            |                |              |             | 다       | 음 엑셀       |
| 2 관리행정동                               | 서비스유형               | 신청접수번호            | 성명         | 주민등록번호         | 방문조사전송여부     | 제공금액        | 서비스현황   | 난 상태스      |
| ☑ 고성군                                 | 에너지바우처지원            | 54200000000000000 | 최          | 000000-0000000 |              | 86, 000     | 중지      | 접수         |
| 고성군                                   | ᅄᇦᅻᅑᄟᅌᅒᅑᅇ           | 54200000000000000 | 21         | 000000-0000000 |              | 86,000      | 중지      | 접수         |
| 고성군                                   | 0 🚇 바우처대상지          | ·일괄결정             |            |                | <b>—</b> ×   | 120,000     | 지원중     | 완료         |
| 고성군                                   | ◎ 결정등록              |                   |            |                |              | 86,000      | 지원중     | 완료         |
| 고성군                                   | 0                   |                   |            |                |              | 145,000     | 지원중     | 완료≡        |
| 고성군                                   | 0<br>- 변성           | 김결과 적합            |            | -              |              | 145,000     | 지원중     | 완료         |
| 고성군                                   | o <mark> 판</mark> 성 | 엄비고 정상            |            | -              | _            | 145,000     | 지원중     | 완료         |
| 고성군                                   | 0 218               | 타내용               |            |                | 4            | 120,000     | 지원중     | 완료         |
| 고성군                                   | 0                   |                   |            |                |              | 86,000      | 지원중     | 완료         |
| 고성군                                   | 0                   |                   |            | X              | i장 닫기        | 86,000      | 지원중     | 완료         |
| 고성군                                   | 0                   | 01200000000000000 |            |                |              | 145,000     | 지원중     | 완료         |
| 고성군                                   | 에너지바우처지원            | 5420000000000000  | 정          | 000000-0000000 |              | 86,000      | 지원중     | 완료         |
| 고성군                                   | 에너지바우처지원            | 5420000000000000  | 김          | 000000-0000000 |              | 86,000      | 지원중     | 완료         |
| 고성군                                   | 에너지바우처지원            | 5420000000000000  | 천          | 000000-0000000 |              | 86,000      | 지원중     | 완료         |
| 고성군                                   | 에너지바우처지원            | 5420000000000000  | 조          | 000000-0000000 |              | 86,000      | 지원중     | 완료         |
| 고성군                                   | 에너지바우처지원            | 54200000000000000 | 정          | 000000-0000000 |              | 145,000     | 지원중     | 완료         |
| 고성군                                   | 에너지바우처지원            | 5420000000000000  | 방          | 000000-0000000 |              | 86,000      | 지원중     | 완료         |
| 고성군                                   | 에너지바우처지원            | 54200000000000000 | 최          | 000000-0000000 |              | 86,000      | 지원중     | 완료         |
| 고성군                                   | 에너지바우처지원            | 5420000000000000  | 0          | 000000-0000000 |              | 120,000     | 지원중     | 완료 🗸       |
| < <u> </u>                            |                     |                   |            |                |              |             |         | 5          |
| ※ 방문조사의뢰 시 매일 12:00 / 21:00           | )국민연금공단으로 일괄        | 자료전송 되며 전송 이      | I후 방문조시    | 취소는 불가합니다      | 신청취소         | 접수반려        | 결정취소    | 일괄결정       |
|                                       |                     |                   |            |                |              |             |         |            |

#### 상세설명

#### 바우처대상자결정처리

경로 : 차세대 바우처 > 신청관리 >

#### ◆ 바우처 결정처리 대상자를 조회 화면

- 「차세대바우처] 메뉴에서 [신청관리] [바우처대상자결정처리] 화면에 접속합니다.
   [서비스유형]을 [에너지바우처지원]으로 선택하고,
   신청일자 등을 설정 후 [조회] 버튼을 클릭합니다.
- 2 [상태가 접수인 결정 대상자를 체크(V)후 [일괄결정] 버튼 누릅니다.
- [바우처대상자일괄결정] 팝업에서 [판정결과]와
   [판정비고]의 내용을 선택 후 [저장]버튼을 눌러
   완료합니다.
- 조회된 결과 중 확인 하고자 하는 대상자를 더불 클릭하시면 대상자 결정상세 화면으로 이동 할 수 있습니다.(다음 페이지 참고)

Suté?

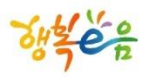

👫 에너지바우처

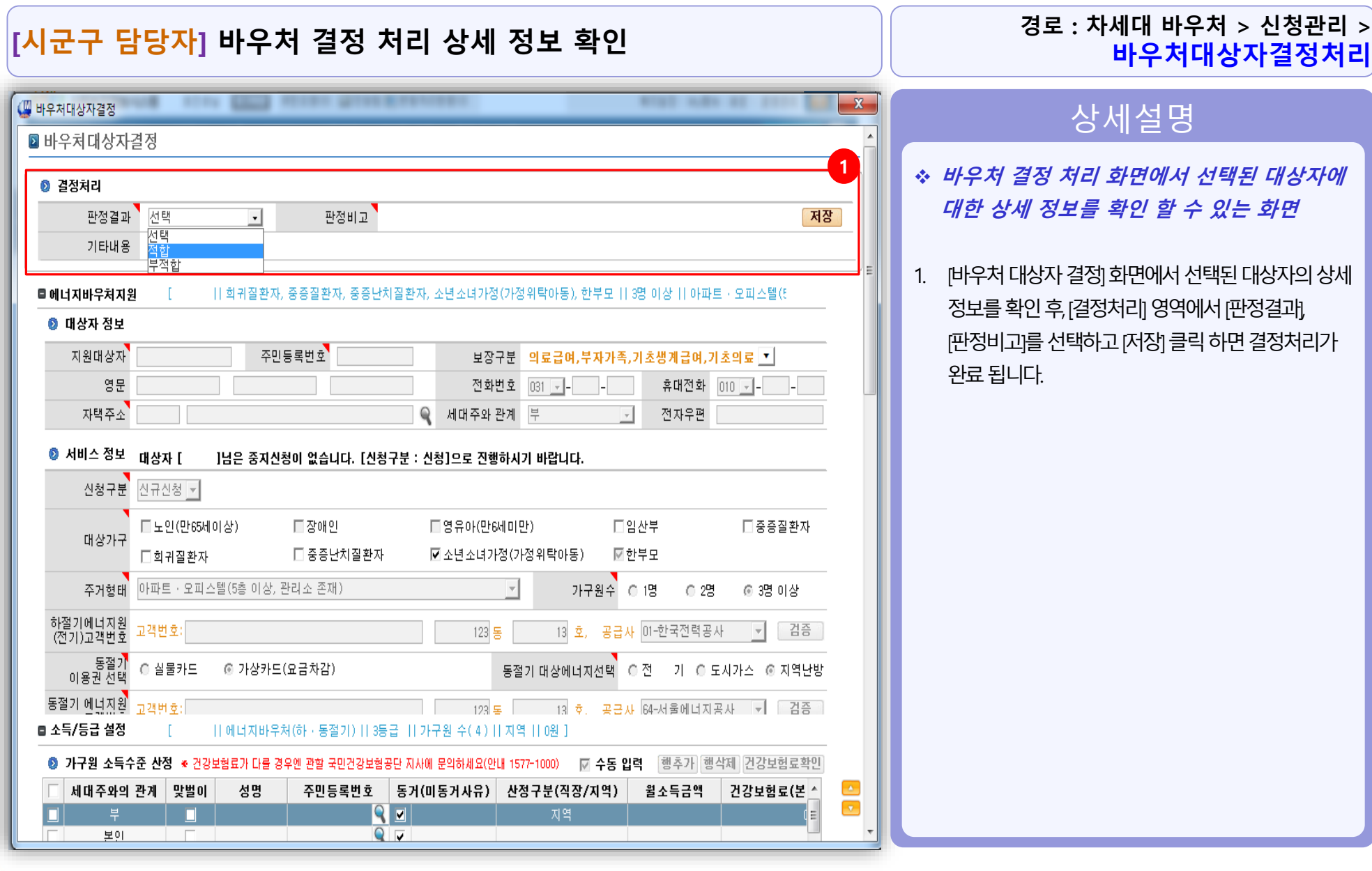

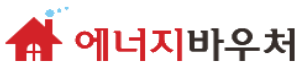

#### [시군구 담당자] 바우처 결정 처리 대상자 신청취소, 접수반려, 결정취소

| 😽 🔆 사회보장정보시스템 님 로그마운 국민요청(3) 🔄 민원함 🔂 변동처리현황(1273) 복지원장·My메뉴·새창·운영관리 💽 🖂                                                                       |                 |                   |          |                 |             |                |                |          |  |
|----------------------------------------------------------------------------------------------------|-----------------|-------------------|----------|-----------------|-------------|----------------|----------------|----------|--|
| 기급복지 [ 자확지원 ] 의료급여                                                                                                    |                 | 여근 나이다 장애인!       | 록지(신) T  | 기초연금 + 장애인      | 연금 미바우처 미차! | 에 바우쳐          | > 메뉴더          | <b>2</b> |  |
| · 신입국제 · 서울제원 · 의표입어 · 아당동요한 · 기조도당한금 · 또한 · 당애인국제(한 / 기조한음 · 당애인언음 · 마구제 · <b>제제비 아구제</b> · · <mark>· · · · · · · · · · · · · · · · ·</mark> |                 |                   |          |                 |             |                |                |          |  |
| 비우쳐대상자결정처리         ③ 도움말         ④관련업무조회                                                                                                    |                 |                   |          |                 |             |                |                |          |  |
| 과리해전도 전체                                                                                                    | -1 A            | 처인자 🚽 2010.       | .12_07 🛗 | ~ 2019-01-07 □□ | 대기자 🗖 서비스   | 사태 저체          | -1             | ]        |  |
|                                                                                                    |                 |                   | 2 01 00  | 2013-01-01 📷    |             |                |                | 포원       |  |
| / 제비스류영 [[TEUUI]에                                                                                                    | 그시마구서시원 🗾       | 88 20             | 0        |                 | 우민등록민호      | 00000-0000     | JUU <b>4</b> [ | 오외       |  |
| 정렬순서 성렬기순                                                                                                    |                 | 상태 전체             |          | •               | 메모검색        |                |                |          |  |
|                                                                                                    | 7               |                   |          |                 |             |                |                |          |  |
| ◎ 검색결과 방문소사익되 비선종                                                                                                    | 2               |                   |          |                 |             |                | 다는             | : 엑셀     |  |
| 1 관리행정동                                                                                                    | 서비스유형           | 신청접수번호            | 성명       | 주민등록번호          | 방문조사전송여부    | 제공금액           | 서비스현황          | 상티 ^     |  |
| 고성군                                                                                                    | 에너지바우처지원        | 54200000000000000 | 최        | 000000-0000000  |             | 86,000         | 중지             | 접수       |  |
| 고성군                                                                                                    | 에너지바우처지원        | 5420000000000000  | 김        | 000000-0000000  |             | 86,000         | 중지             | 접수       |  |
| 고성군                                                                                                    | 에너지바우처지원        | 54200000000000000 | 김        | 00000-000000    |             | 120,000        | 지원중            | 완료       |  |
| 고성군                                                                                                    | 에너지바우처지원        | 54200000000000000 | 박        | 000000-0000000  |             | 86,000         | 지원중            | 완료       |  |
| 고성군                                                                                                    | 에너지바우처지원        | 54200000000000000 | 배        | 000000-0000000  |             | 145,000        | 지원중            | 완료=      |  |
| 고성군                                                                                                    | 에너지바우처지원        | 5420000000000000  | 정        | 000000-0000000  |             | 145,000        | 지원중            | 완료       |  |
| 고성군                                                                                                    | 에너지바우처지원        | 5420000000000000  | 강        | 000000-0000000  |             | 145,000        | 지원중            | 완료       |  |
| 고성군                                                                                                    | 에너지바우처지원        | 5420000000000000  | 유        | 000000-0000000  |             | 120,000        | 지원중            | 완료       |  |
| 고성군                                                                                                    | 에너지바우처지원        | 5420000000000000  | 0        | 000000-0000000  |             | 86,000         | 지원중            | 완료       |  |
| 고성군                                                                                                    | 에너지바우처지원        | 5420000000000000  | 송        | 000000-0000000  |             | 86,000         | 지원중            | 완료       |  |
| 고성군                                                                                                    | 에너지바우처지원        | 5420000000000000  | 최        | 000000-0000000  |             | 145,000        | 지원중            | 완료       |  |
| 고성군                                                                                                    | 에너지바우처지원        | 5420000000000000  | 정        | 000000-0000000  |             | 86,000         | 지원중            | 완료       |  |
| 고성군                                                                                                    | 에너지바우처지원        | 5420000000000000  | 김        | 000000-0000000  |             | 86, 000        | 지원중            | 완료       |  |
| 고성군                                                                                                    | 에너지바우처지원        | 5420000000000000  | 천        | 000000-0000000  |             | 86,000         | 지원중            | 완료       |  |
| 고성군                                                                                                    | 에너지바우처지원        | 54200000000000000 | 조        | 000000-0000000  |             | 86,000         | 지원중            | 완료       |  |
| 고성군                                                                                                    | 에너지바우처지원        | 5420000000000000  | 정        | 000000-0000000  |             | 145,000        | 지원중            | 완료       |  |
| 고성군                                                                                                    | 에너지바우처지원        | 54200000000000000 | 방        | 000000-0000000  |             | 86, 000        | 지원중            | 완료       |  |
| 고성군                                                                                                    | 에너지바우처지원        | 5420000000000000  | 최        | 000000-0000000  |             | 86, 000        | 지원중            | 완료       |  |
| 고성군                                                                                                    | 에너지바우처지원        | 54200000000000000 | 0        | 000000-0000000  |             | <b>199,000</b> | 거입중            | 완료 🗸     |  |
| •                                                                                                    |                 |                   |          |                 | 2           | 3              | 4              | •        |  |
| ※ 방문조사의뢰 시 매일 12:00 / 21                                                                                                    | :00 국민연금공단으로 일괄 | '자료전송 되며 전송 이     | 후 방문조기   | 사취소는 불가합니다      | 신청취소        | 접수반려           | 결정취소           | 일괄결정     |  |

### 상세설명

경로 : 차세대 바우처 > 신청관리 >

바우처대상자결정처리

- ◆ 신청정보 오류 등 취소 및 반려가 필요한 경우
- [서비스유형]을 [에너지바우처지원]으로 선택하고, 신청일자 등을 설정 후 [조회] 버튼을 클릭합니다.
- 조회된 결과 중 취소 하고자 하는 대상자를 선택하여 [신청취소] 버튼 클릭 – 결정 처리 전에만 가능하며, 신청 취소 시 해당 정보가 완전히 삭제됨(재등록은 읍면동에서 신규신청과 동일하게 진행해야함)
- 조회된 결과 중 반려 하고자 하는 대상자를 선택하여 [접수반려] 클릭 – 결정처리 전에만 가능하며, 접수 반려 시 해당 정보를 그대로 유지한 채 읍면동 접수직전(저장상태)으로 회귀
- 4. [결정취소]는 결정 직후, 바우처 송수신 관리메뉴에서 송수신 하기 전에만 가능하며, 결정취소 후, [신청취소] 또는 [접수반려] 가능
- 5. 바우처 송수신 이후에는 취소 및 반려가 불가합니다.

Suté ?

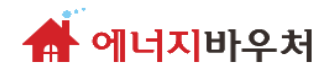

## [시군구] 바우처 송수신 관리

#### – 대상자 결정 처리 이후 송수신

### 신규신청 절차 (3)

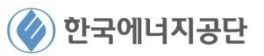

Sut én

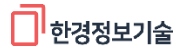

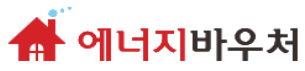

바우처송수신관리

#### 에너지바우처 시스템 기능

#### [시군구 담당자] 대상자로 결정된 자 전송 처리

| ر 🚇 | 사회보장   | 방정보시스템(행복e음)            |           |                 |                 |                         |                      |
|-----|--------|-------------------------|-----------|-----------------|-----------------|-------------------------|----------------------|
| 7   | ¦¥ë₽   | 사회보장정보시스템               | 로그아웃      | 국민요청(0) 🥃 민원함 🛱 | 변동처리현황(12917)   | 복지원장 ·                  | My메뉴ㆍ새창ㆍ 운영관리 🔀 💽    |
|     | 긴급복7   | 지   자활지원   의료급여         | - 아동청소년 I | 기초도령연금   도인     | 장애인복지(신)   기초연금 | 장애인연금 - 바우처 - <b>차세</b> | 미 바우치 🔹 > 메뉴더보기 🕂    |
|     | ulo    | 된 소스타 과고                |           |                 |                 |                         |                      |
| 1   | 마구     | 서 공수진 관리                |           |                 |                 |                         | ◎ 도움말<br>오란던업무소회     |
| ,Ľ  | 신청(4)  | ) 변경신청(14) 중지환          | 급신청(9) 제공 | 용기관 예탁금환급계<br>2 | 장등록             |                         | 3                    |
|     |        | 관리행정동 전체                | •         | 전송구분            | 전체              | 신청일자 2018-12-04 🕻       | Î ~ 2019-01-04 🛄 🛪 회 |
|     |        | 서비스유형 [TIE001] 0        | 베너지바우처 💌  | 성명              |                 | 주민등록번호                  | <b>Q</b>             |
| 4   | ত ক    | 경교 [정혜·50 거]            |           |                 |                 |                         | 다음                   |
|     |        | 실과 [전체 : 50 전]<br>관리행정동 | 성명        | 주민등록번호          | 전송정보            | 서비스유형                   | 대상자등급 🔺              |
|     |        | 서구                      |           |                 | 수신성공            | 에너지바우처지원                | 1등급                  |
|     |        | 서구                      |           |                 | 전송성공            | 에너지바우처지원                | 2등급 _                |
|     | $\Box$ | 서구                      |           |                 | 수신성공            | 에너지바우처지원                | 1등급                  |
|     |        | 서구                      |           |                 | 수신성공            | 에너지바우처지원                | 1등급                  |
|     | Γ      | 서구                      |           |                 | 수신성공            | 에너지바우처지원                | 1등급                  |
|     |        | 서구                      |           |                 | 수신성공            | 에너지바우처지원                | 1등급                  |
|     | Γ      | 서구                      |           |                 | 수신성공            | 에너지바우처지원                | 1등급                  |
|     |        | 서구                      |           |                 | 수신성공            | 에너지바우처지원                | 3등급                  |
|     | Γ      | 서구                      |           |                 | 수신성공            | 에너지바우처지원                | 3등급                  |
|     |        | 서구                      |           |                 | 수신성공            | 에너지바우처지원                | 3등급                  |
|     | Г      | 서구                      |           |                 | 전송성공            | 에너지바우처지원                | 1등급                  |
|     |        | 서구                      |           |                 | 전송성공            | 에너지바우처지원                | 1등급                  |
|     | Г      | 서구                      |           |                 | 전송성공            | 에너지바우처지원                | 3등급                  |
|     |        | 서구                      |           |                 | 전송성공            | 에너지바우처지원                | 3등급                  |
|     | Г      | 서구                      |           |                 | 전송성공            | 에너지바우처지원                | 1                    |
|     |        |                         |           |                 | та да го        |                         |                      |
|     |        |                         |           |                 |                 | <b>I</b> ∧              | 처치스 제스바리 서태제소        |
|     |        |                         |           |                 |                 | 2                       | 8위도 접구간데 선택인공        |
| *   | 괄호     | 안의 숫자는 미전송 건            |           |                 |                 |                         |                      |
|     |        |                         |           |                 |                 |                         |                      |

#### 상세설명

경로 : 차세대 바우처 > 송수신관리 >

- ◆ 차세대 바우처 메뉴에서 송수신관리의 바우처 송수신관리를 선택할 때 나오는 화면
- > 로그인 후 차세대바우처 메뉴에서 [송수신관리]-바우처송수신관리를 클릭하여 화면에 접속합니다
- 1. [신청] 또는 [중지환급신청] 탭을 선택합니다. (에너지바우처는 [신청] 과 [중지환급신청] 탭만 사용합니다)
  - [신청] 탭: 신청 또는 재신청의 경우
  - [중지환급신청] 탭: 중지신청의 경우
- 2 [**서비스유형]을 [에너지바우처지원]**으로 선택, **[전송구분]과 [신청일자]** 등의 조회 항목을 선택합니다.

5. [선택전송]을 클릭하면 해당 정보를 국가바우처 시스템으로 전송하여, 바우처 금액이 생성됨 (전송이전에는 신청취소, 접수반려 가능)

> (유의) [전송정보] 에서 [수신성공]이 되었는지 반드시 확인하여야 하며, 수신성공 후에 통지서 발행 등이

3. [조회] 버튼을 클릭합니다.

체크(/)합니다.

가능

- 4. 조회된 목록에서 전송이 필요한 대상자를

SHE'S

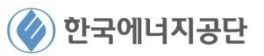

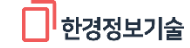

# - 바우처 송수신 완료 후

※ 신규신청 송수신 완료 시 바우처 신청 종료

신규신청 절차 (4)

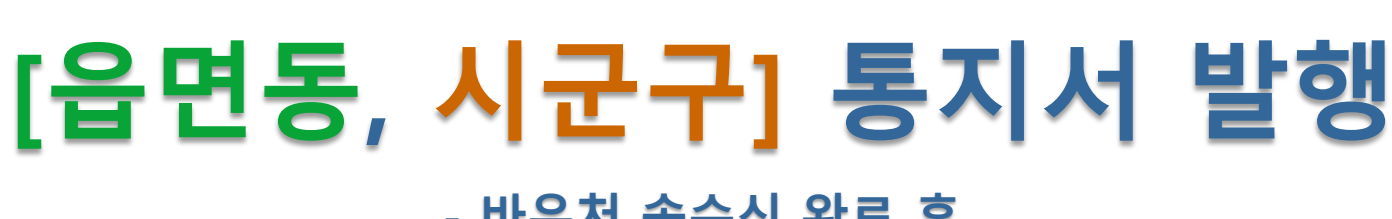

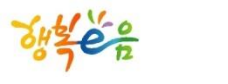

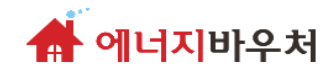

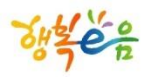

👫 에너지바우처

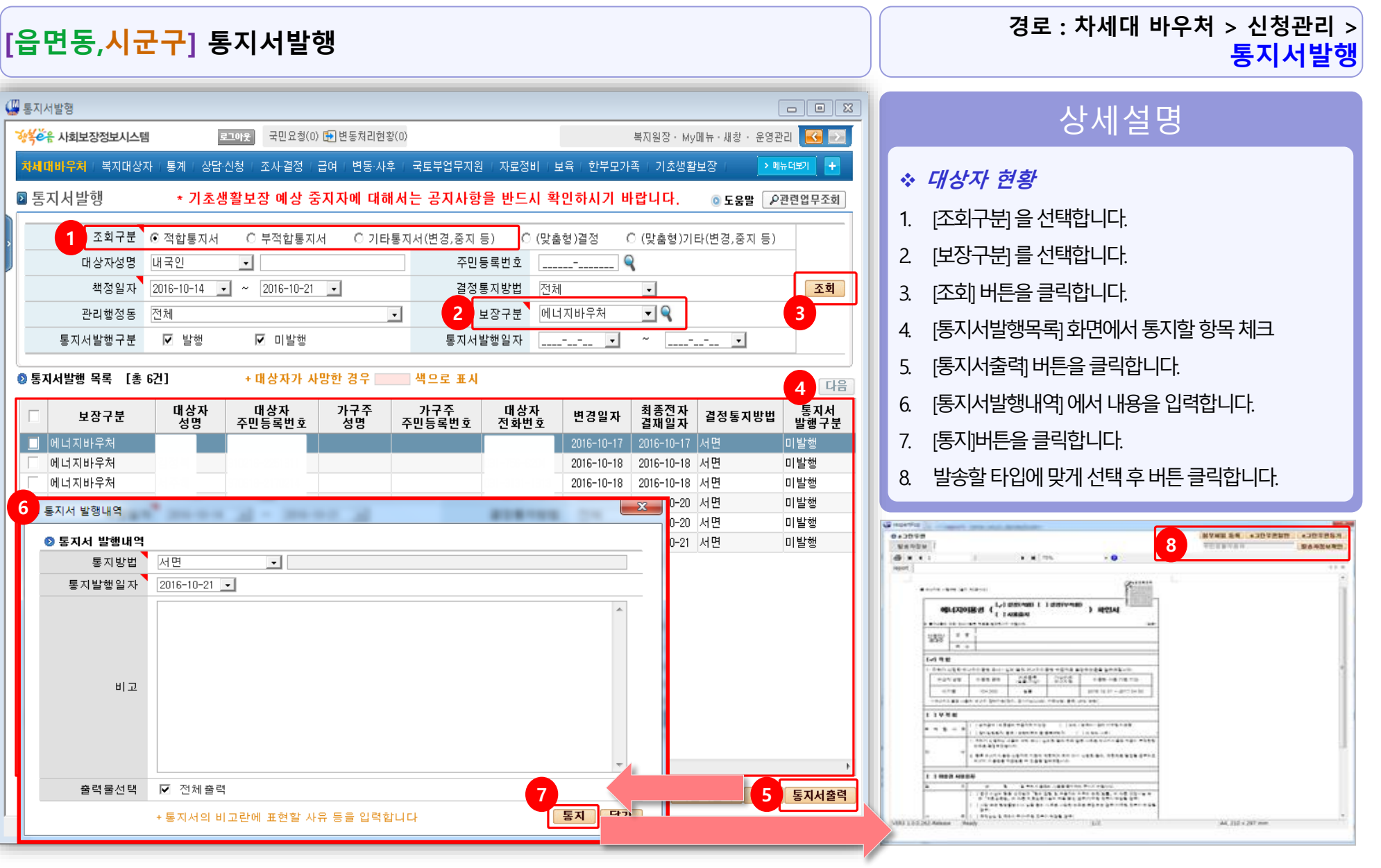

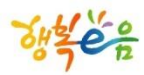

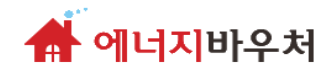

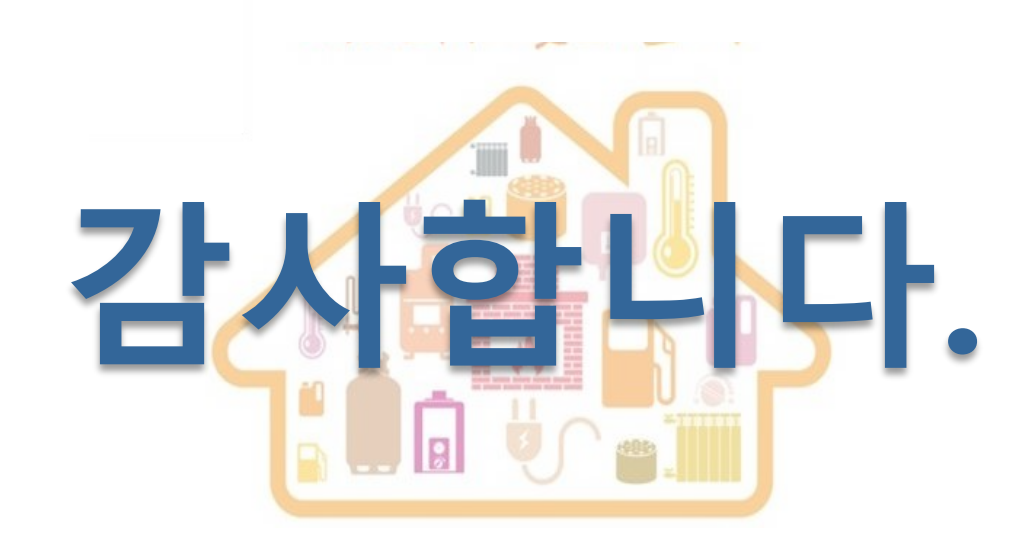

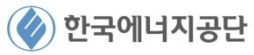

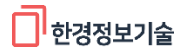